# Preparing a Dell server with an iDRAC6 management card for remote administration

## Initial setup and check

Login to the iDRAC6 web interface for your server.

In the System > Properties > System Summary view, verify the firmware version is 2.92:

| DCLL INTEGRATED DELL REMOTE<br>ACCESS CONTROLLER 6 - ENTERPRISE Support   About   Logout |                                                                                                    |                                                                                                    |                                                                                                    |                                                 |  |  |
|------------------------------------------------------------------------------------------|----------------------------------------------------------------------------------------------------|----------------------------------------------------------------------------------------------------|----------------------------------------------------------------------------------------------------|-------------------------------------------------|--|--|
| System<br>PowerEdge R710<br>root , Admin                                                 | Properties Setup Power<br>System Summary System Det                                                                                      | Logs Alerts Console/Media                                                                            | vFlash Remote File Sha                                                                                             | are                                             |  |  |
| System<br>IDRAC Settings<br>Batteries<br>Fans<br>Intrusion<br>Power Supplies             | Power Supplies     Removable Flash Mec     Temperatures     Voltages                                                                     | la                                                                                                   |                                                                                                    | Refresh Launch                                  |  |  |
| Removable Flash Media<br>Temporatures<br>Voltages<br>Power Monitoring<br>LCD             | Server Information<br>Power State<br>System Model<br>System Revision<br>System Host Name<br>Operating System<br>Operating System Version | ON<br>PowerEdge R710<br>I<br>esa07-m                                                                 | Quick Launch<br>Power ON / OI<br>Power Cycle S<br>Launch Virtual<br>View System E<br>View iDRAC L<br>Update Firmwa | Tasks<br>FF<br>Console<br>Veent Log<br>g<br>are |  |  |
|                                                                                          | Service Tag<br>Express Service Code<br>BIOS Version<br>IP Address(e)<br>IDRAC MAC Address<br>Lifecycle Controller Firmware               | 5407NK1<br>11169803521<br>6.3.0<br>2.92 (Build 05)<br>10.148.54.186<br>00:24.E8.75.0B.CA<br>1.8.0.73 | Reset                                                                                                    |                                                 |  |  |

If it is, skip to Browser settings. If not, do the firmware update described below.

# Firmware update to 2.92

Because Dell distributes firmware updates as Windows executables and not everyone has Windows, pre-extracted firmware binaries are provided here:

http://people.duke.edu/~tkb13/courses/ece566/drac/

Download the firmimg.d6 file.

In the iDRAC6 interface, navigate to iDRAC Settings > Update > Firmware Update and upload this file:

|                                                                           | TED DELL REMOTE<br>CONTROLLER 6 - ENTERPRISE                       |                            | Support   About   Logout |
|---------------------------------------------------------------------------|--------------------------------------------------------------------|----------------------------|--------------------------|
| System<br>PowerEdge R710<br>root , Admin                                  | Properties Network/Security Logs Update Session<br>Firmware Update | Management Troubleshooting |                          |
| System<br>iDRAC Settings                                                  | Firmware Update                                                    |                            | ● C ?                    |
| Batteries<br>Fans<br>Intrusion<br>Power Supplies<br>Removable Flash Modia | Upload (Step 1 of 3)<br>Instructions: Select the file to upload    |                            |                          |
| Temperatures<br>Voltages<br>Power Monitoring                              | File Path Choose File ) firming.d6                                 |                            | Upload                   |
| LCD                                                                       | Rollback (Step 1 of 3)                                             |                            |                          |
|                                                                           | Instructions: Switch over to the standby firmware                  |                            | Rollback                 |

Wait a bit and it will reboot with the new version.

# Browser settings

These servers are pretty old, so their management cards use a version of Transport Layer Security (TLS, which underlies HTTPS) that is considered insecure in most modern browsers. Therefore, to access them, use Firefox, and enable older TLS as follows:

- In Firefox, go to the url "about:config"
- Find the setting "security.tls.version.min" and set it to 1
- If you use Firefox regularly and are concerned about the impact of this, you can revert this setting back to its default when not accessing the server's remote management interface.

# Java setup

These servers are pretty old, and their remote access requires Java settings that modern systems consider insecure. Directions for compensating for this are provided below for Windows and Mac.

## Prepare local Java on Windows

Install Java 8 on your OS: https://java.com/en/download/

The web interface works plainly in your browser, but the remote console and virtual media requires a Java applet. This facility is used to interface with the physical keyboard/mouse/display and attach local storage devices to the remote server, and we need it if we're going to manage this server remotely.

Unfortunately, these iDRAC6 cards are a bit old and use forms of cryptography for security that are now considered outdated by modern Java runtimes.

This video will walk you through editing your Java settings to allow the remote console to work:

#### https://www.youtube.com/watch?v=drhSo9XI9M0

If you still have issues, check out this follow-up video by the same person:

#### https://www.youtube.com/watch?v=qxOk-AbIk9Y

Once you've done this, you should be able to launch the remote console, and from within that, the virtual media tool. It will ask you to save a .jnlp file; this file, when launched, runs with Java to start the remote console.

Note: if it tries to save the file with a bunch of junk after the file extension, rename it so it ends in the extension .jnlp so it launches with Java properly.

| D idrac-9PLR4V1, PowerEdge R710, User:root, 37.2 fps | _                       |  |
|------------------------------------------------------|-------------------------|--|
| Virtual Media File View Macros Tools Power Help      |                         |  |
| Ubuntu 18.04.5 LTS esa06 tty1                        |                         |  |
| esaO6 login: _                                       |                         |  |
|                                                      |                         |  |
|                                                      |                         |  |
|                                                      |                         |  |
| idrac-9PLR4V1, PowerEdge R710, Userroot, 0 kbps      | – 🗆 🗙                   |  |
| Client View                                          |                         |  |
| Mapped Read Only Drive                               | Exit                    |  |
|                                                      | Add Image               |  |
|                                                      |                         |  |
|                                                      | Remove Image            |  |
|                                                      | Remove Image Details  F |  |
|                                                      | Remove Image Details ¥  |  |
| < n > >                                              | Remove Image            |  |
| <b>4</b>                                             | Remove Image            |  |

### Prepare local Java on Mac

(Credit to Jason Liu for these directions)

To get iDRAC6 working with MacOS:

- 1. Download and install OpenWebStart from <a href="https://openwebstart.com/download/">https://openwebstart.com/download/</a>
- 2. Add your server to OpenWebStart whitelist: add a line deployment.security.whitelist=<server IP> to ~/.config/icedtea-web/deployment.properties
- 3. OpenWebStart will download a JVM, or you can pick your own in the OpenWebStart Settings app. Modify the security settings for the JVM, stored at

<JAVA\_HOME>/conf/security/java.security in recent Java versions. I found that removing
", SHA1 denyAfter 2019-01-01" and ", RC4" is sufficient

4. Rename awfully named .jnlp\* file to something reasonable like "viewer.jnlp"

Now you should be able to connect, even if it complains about keyboard driver/library.

| •••                                                                                                    |                                                                 |                                                               |                                                                          |                                                    | idrac-9                                      | 9PLR4V1, PowerEdge R710, User:root, 45.6 fps                                                                                                    |
|----------------------------------------------------------------------------------------------------|-----------------------------------------------------------------|---------------------------------------------------------------|--------------------------------------------------------------------------|----------------------------------------------------|----------------------------------------------|----------------------------------------------------------------------------------------------------|
| Virtual Media                                                                                                    | File                                                            | View                                                          | Macros                                                                   | Tools                                              | Power                                        | Help                                                                                                    |
| Jbuntu 22.04.:                                                                                                    | 3 LTS                                                           | esa06                                                         | tty1                                                                     |                                                    |                                              |                                                                                                    |
| esa06 login:<br>23:24:45 +000<br>[ 145.552871]<br>0. Up 145.48 s<br>[ 145.634677]<br>ataSourceNone<br>[ 145.636338] | [ 144<br>DO. Up<br>  clou<br>second<br>  clou<br>. Up<br>  clou | .98218<br>144.9<br>d-init<br>s.<br>d-init<br>145.62<br>d-init | 7] cloud-<br>1 seconds<br>[1240]: (<br>[1240]: (<br>seconds<br>[1240]: 2 | -init[12<br>s.<br>Cloud-ir<br>Cloud-ir<br>2024-02- | 233]: C1<br>hit v. 2<br>hit v. 2<br>hit v. 2 | oud-init v. 23.2.1-Oubuntu0~22.04.1 running 'modules:config' at Tue, 13 Feb 2024<br>23.2.1-Oubuntu0~22.04.1 running 'modules:final' at Tue, 13 Feb 2024 23:24:45 +000<br>23.2.1-Oubuntu0~22.04.1 finished at Tue, 13 Feb 2024 23:24:45 +0000. Datasource D<br>24:45,910 – cc_final_message.py[WARNING]: Used fallback datasource |

## Using the remote console to set up a new server

The remote console gives you the same access you'd have if you were physically touching the machine, including display, keyboard, mouse, and the ability to attach storage (e.g. insert a DVD or USB stick).

If you need to edit boot-time firmware settings, you can reboot the server and do so from the console.

If you need to install a new OS, you can use virtual media to attach the OS install disc ISO file. Then you can reboot, and have the BIOS boot off the virtual media. Then you can proceed as normal.

NOTE: If you get an error talking about virtual media not being "attached", in the web interface, go to System > Console/Media > Configuration, and change the Virtual Media Status to "Auto Attach".